## Registrarse en el nuevo portal EFCPC

1.- Ingresar a la página web <u>www.efcpc.com</u> y dar click en la opción "PORTAL EN LINEA" que se encuentra en la esquina derecha del sitio web.

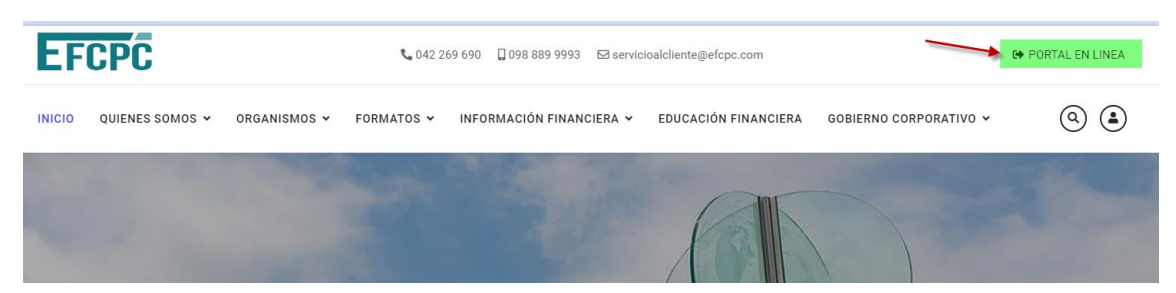

2.- El sitio lo redirigirá hacia el portal de consultas donde debe dar click en la opción "Regístrate"

| EFCP                              | Ċ            |
|-----------------------------------|--------------|
| Inicia sesión para empe           | ezar         |
| Usuario                           |              |
| Clave                             | <b></b>      |
|                                   | Ingresar     |
| ¿Olvidaste tu contraseña?         | Regístrate 🚽 |
| Si necesitas ayuda, comunícate al | 0988899993   |

3.- El portal le solicitará que ingrese su número de cedula y dar click en "Buscar"

| EFCPC             |  |
|-------------------|--|
| Registrar usuario |  |
| 0908915234        |  |
| Buscar Regresar   |  |
|                   |  |

4.- Si ud es un partícipe del fondo, le mostrará su información y el sistema le sugerirá el usuario con el que ingresará al portal y un check para autorizar al fondo el uso de sus datos personales. Y Click en "Guardar"

(NOTA: Ud puede cambiarlo si desea otro nombre de usuario, adicional es importante verificar su correo electrónico porque se enviará una clave temporal a su correo.)

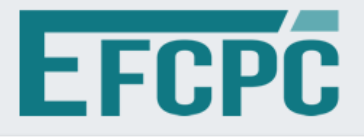

Registrar usuario

0908915234

## ABAD MORAN JORGE FERNANDO

jabad@espol.edu.ec

jabad

## 🗌 Al hacer clic en la casilla de verificación en esta página web, usted autoriza a:

1. ESPOL FONDO COMPLEMENTARIO PREVISIONAL CERRADO DE JUBILACIÓN EFCPC, con RUC 00992472928001 y con domicilio en la ciudad de Guayaquil, a su Representante Legal y/o, en su defecto, a quien actúa como Responsable del Tratamiento de datos personales, para que en los términos legalmente establecidas realice la recolección, almacenamiento, uso, circulación, supresión y en general, el tratamiento de mis datos personales que he procedido a entregar o que entregaré, tal y como se dispone en la Ley Orgánica de Datos Personales. En este sentido, afirmo que he sido informado que el uso y tratamiento de mis datos personales tiene la siguiente finalidad: 2. Cumplir con la misión, visión y objeto del ESPOL FONDO COMPLEMENTARIO PREVISIONAL CERRADO DE JUBILACIÓN EFCPC, sus Estatutos, Reglamentos, Políticas de Crédito, así como con cualquier normativa aplicable a los Fondos Previsionales. 3. Autorizo la circulación y la transferencia de mis datos, sin limitación alguna, únicamente cuando sea necesario para dar cumplimiento a lo establecido en el presente documento y en los Estatutos, Reglamentos y Políticas del EFCPC. 4. Cuando aplique, autorizo a entregar la información para el cumplimiento de la ley o de orden judicial. 5. Teniendo en cuenta lo anterior, autorizo de manera voluntaria, previa, explícita, informada e inequívoca a ESPOL FONDO COMPLEMENTARIO PREVISIONAL CERRADO DE JUBILACIÓN EFCPC para tratar mis datos personales y tomar mi huella para los fines relacionados con su objeto y en especial para fines legales, contractuales, misionales para los que se firma esta autorización. 6. La información obtenida para el Tratamiento de mis datos personales la he suministrado de forma libre, voluntaria y es verídica.

Guardar

Regresar

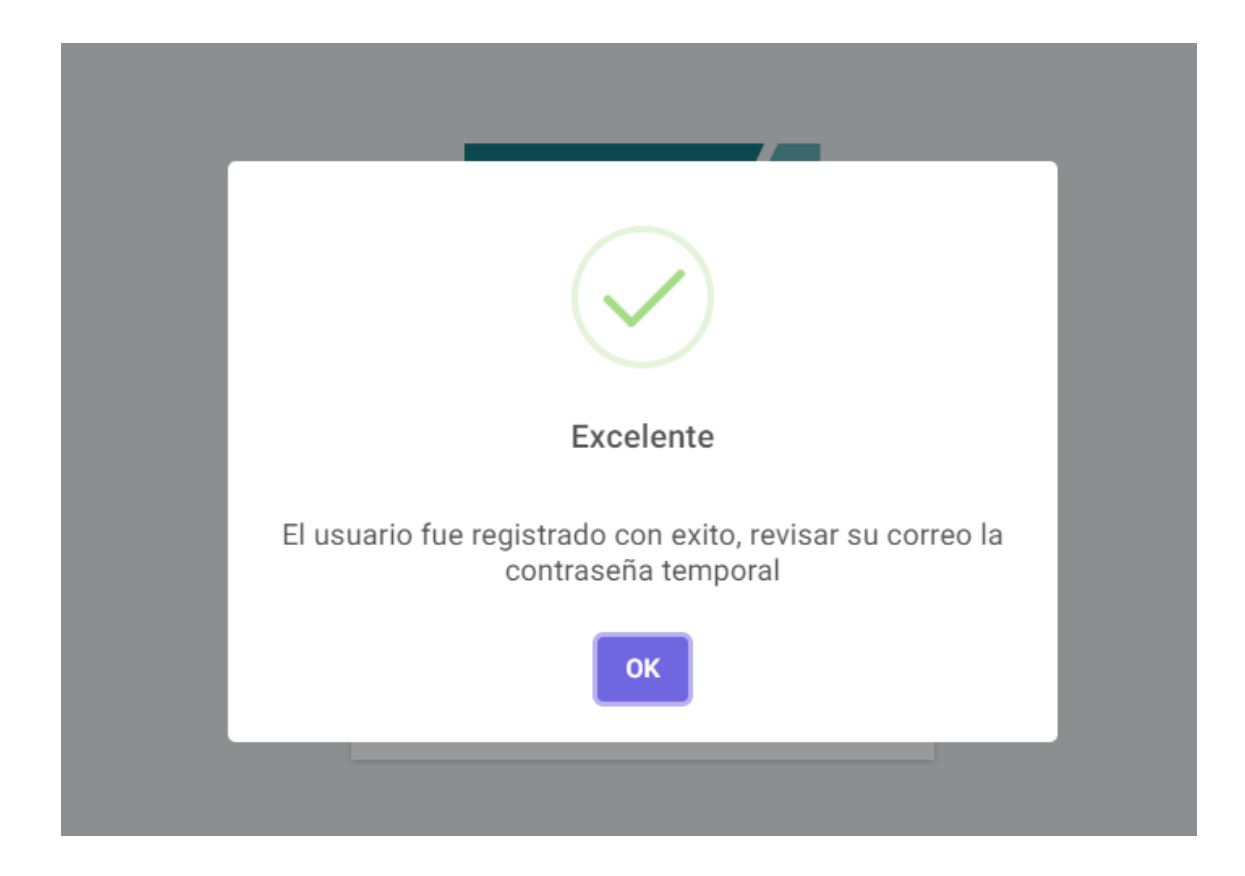

## 5.- Verificar su correo electrónico donde le llegará el nombre de usuario y clave temporal

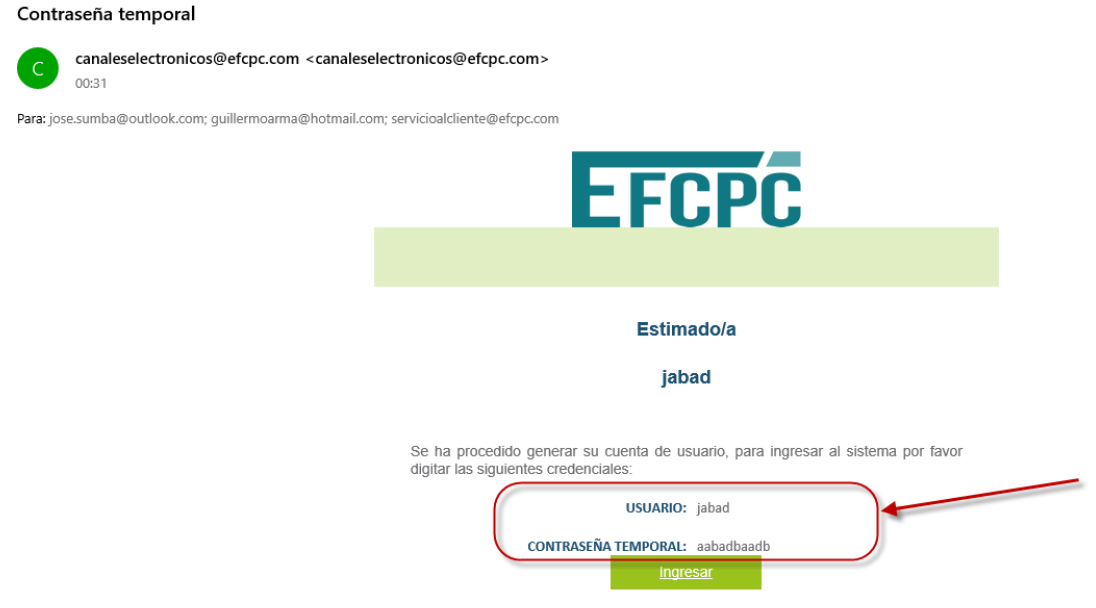

Para ingresar al sistema: Click aquí

6.- Ingresar nuevamente al portal con el usuario y clave temporal. Dar click en "Ingresar"

| EFC                           | PC              |
|-------------------------------|-----------------|
| Inicia sesión para e          | empezar         |
| jabad                         |                 |
| ••••••                        | <b>a</b>        |
|                               | Ingresar        |
| ¿Olvidaste tu contraseña?     | Registrate      |
| Si necesitas ayuda, comunícat | e al 0988899993 |

6.- El portal le solicitará que ingrese la clave definitiva

| E          | FC           | PC    |  |
|------------|--------------|-------|--|
|            |              |       |  |
| Contraseña | a Nueva      |       |  |
| Contraseña | a Confirmaci | ón    |  |
|            | Actualizar   | Clave |  |

Seguridad de la contraseña: (Mínimo 8 caracteres, 1 Letra Mayúscula, 1 Minúscula y 1 Número)

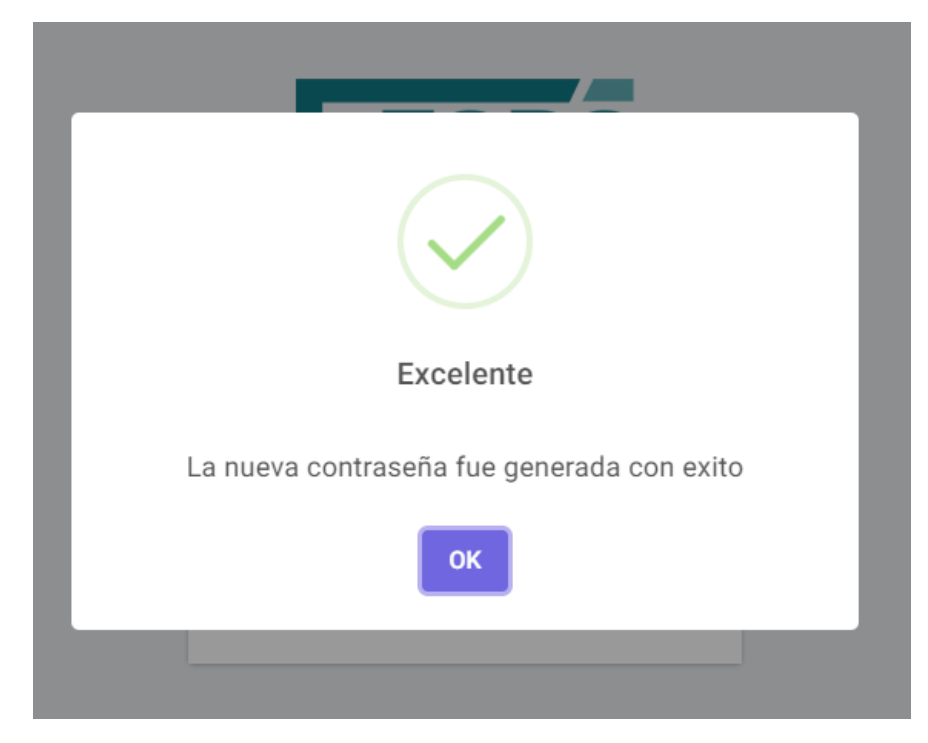

7.- Listo!!!. Ud ya cuenta con usuario y clave.

| EFC                          | PC               |
|------------------------------|------------------|
| Inicia sesión para           | empezar          |
| jabad                        |                  |
| ••••••                       | ۵                |
|                              | Ingresar         |
| ¿Olvidaste tu contraseña?    | Registrate       |
| Si necesitas ayuda, comuníca | te al 0988899993 |

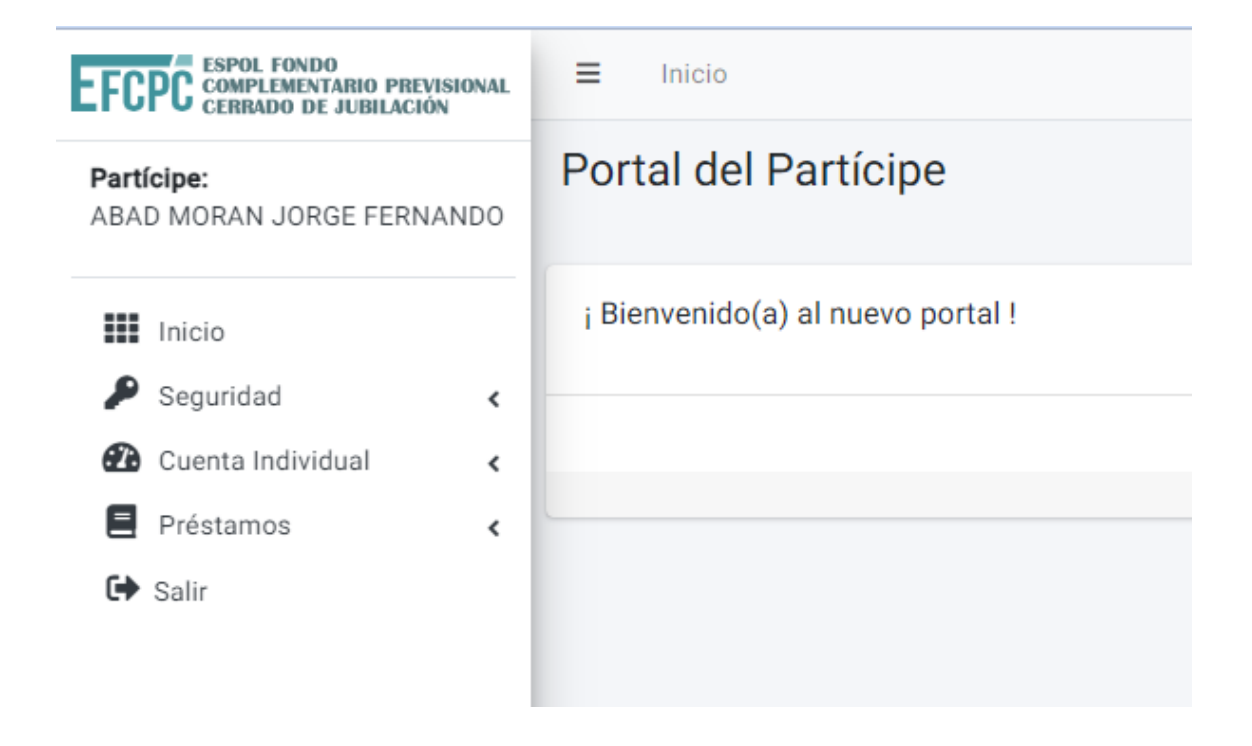